# 引き算アフィリ

## 各ASPの成果を確認しよう

### 目次

| ■ a f bの成果確認        | 3  |
|---------------------|----|
| ■A8.net の成果確認       | 5  |
| ■ValueCommerceの成果確認 | 7  |
| ■Link-A(リンクエー)の成果確認 | 9  |
| ■レントラックスの成果確認 1     | 11 |

### ■afbの成果確認

まず、afbの成果を確認する方法について説明します。

#### 【1】

「レポート」タブにマウスをあてるとメニューが表示されるので、 メニューの中から「日別レポート」をクリックします。

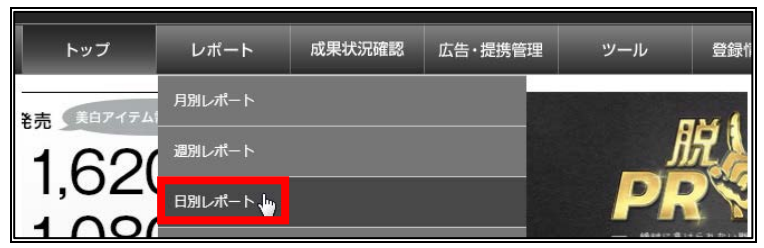

### [2]

① 「対象プロモーション」の右隣の枠をクリックします。

2 誘導数を確認したい商品を選択します。

③ 「レポートを表示する」をクリックする。

| トップ        | レポート           | 成果状況確認          | 広告・提携管理   | ツール        | 登録情報管理                                                                                                    | お支払履歴                | ステージ   |
|------------|----------------|-----------------|-----------|------------|----------------------------------------------------------------------------------------------------|----------------------|--------|
| 月別         | 週別             | 日別              | 曜日別       | プロモ別       | サイト別                                                                                                    | 原稿別                  | 無効クリック |
| 対象         | <u></u> ፅህፈኮ   | 【AII】 全件        |           |            |                                                                                                    | ·                    |        |
| グルー        | -プ 管理          | -               |           |            |                                                                                                    | •                    |        |
| 対象プロ       | )モーション         | ע [7631] [7631] | ク・ネイル・まつげ | サロンの検索予約サ- | イト【ホットペッパ…                                                                                                    | •                    |        |
| レポ         | 一卜期間           | Search Keyw     | ord       |            |                                                                                                    | ▲ _ 昨日 ○             | 昨日 ◎今日 |
| レポー        | -トの種類          |                 |           |            |                                                                                                    |                      |        |
| 表示す        | るデバイス          |                 |           |            |                                                                                                    |                      |        |
| グラ<br>(全デノ | フの表示<br>(イス合計) |                 |           | -          | ر المراجع المراجع |                      |        |
| グラフの表      | 長示オプション        | ピューティー          | WEB予約完了   | 9日ノの検索1419 |                                                                                                    | <b>*</b>             |        |
| 3          | ₿<br>● レポー     | トを表示する          |           | 条件を初期化     | <ul> <li>▶ 合計値のみCS</li> <li>● デバイス別CS</li> </ul>                                                                                                    | SVダウンロード<br>SVダウンロード |        |

3 Copyright 株式会社アリウープ, All Rights Reserved.

### 【3】

### すると、このように成果が表示されるので確認しましょう。

| 年月日<br>◆   | -<br>\$    | Dev<br>¢ | 表示<br>回数<br>◆ | Click<br>数<br>◆ | Click<br>報酬<br>◆ | CTR<br>¢ | 発生<br>数<br>◆ | 発生<br>報酬<br>◆ | CVR<br>¢ | 承認<br>数<br>◆ | 承認<br>報酬<br>◆ | 承認<br>率<br>◆ | 未承認<br>数<br>◆ | 未承認<br>報酬<br>◆ | 報酬<br>合計<br>◆ |
|------------|------------|----------|---------------|-----------------|------------------|----------|--------------|---------------|----------|--------------|---------------|--------------|---------------|----------------|---------------|
| 2018/01/01 | ● 月        | PC       | 0             | 1               | ¥0               | 0%       | 0            | ¥D            | 0%       | 0            | ¥D            | 0%           | 0             | ¥D             | ¥O            |
| 2018/01/01 | ● 月        | SP       | 0             | 2               | ¥0               | 0%       | 0            | ¥O            | 0%       | 0            | ¥D            | 0%           | 0             | ¥D             | ¥D            |
| 2018/01/01 | ● 月        | TAB      | 0             | 0               | ¥0               | 0%       | 0            | ¥D            | 0%       | 0            | ¥D            | 0%           | 0             | ¥D             | ¥D            |
| 2018/01/01 | ●月         | 合計       | 0             | 3               | ¥0               | 0%       | 0            | ¥D            | 0%       | 0            | ¥D            | 0%           | 0             | ¥D             | ¥0            |
| 2018/01/02 | ●火         | PC       | 0             | 3               | ¥0               | 0%       | 1            | 1             | 33.33%   | 0            | ¥D            | 0%           | 1             |                | ¥D            |
| 2018/01/02 | ●火         | SP       | 0             | 0               | ¥O               | 0%       | 0            | ¥D            | 0%       | 0            | ¥D            | 0%           | 0             | ¥D             | ¥D            |
| 2018/01/02 | ●火         | TAB      | 0             | 0               | ¥0               | 0%       | 0            | ¥O            | 0%       | 0            | ¥D            | 0%           | 0             | ¥D             | ¥0            |
| 2018/01/02 | ●火         | 合計       | 0             | 3               | ¥O               | 0%       | 1            |               | 33.33%   | 0            | ¥D            | 0%           | 1             |                | ¥D            |
| 2018/01/03 | <b>●</b> 水 | PC       | 0             | 1               | ¥O               | 0%       | 0            | ¥O            | 0%       | 0            | ¥D            | 0%           | 0             | ¥D             | ¥D            |
| 2018/01/03 | ●水         | SP       | 0             | 0               | ¥0               | 0%       | 0            | ¥O            | 0%       | 0            | ¥D            | 0%           | 0             | ¥D             | ¥0            |
| 2018/01/03 | *水         | TAB      | 0             | 0               | ¥O               | 0%       | 0            | ¥D            | 0%       | 0            | ¥D            | 0%           | 0             | ¥D             | ¥D            |
| 2018/01/03 | <b>●</b> 水 | 合計       | 0             | 1               | ¥O               | 0%       | 0            | ¥O            | 0%       | 0            | ¥D            | 0%           | 0             | ¥D             | ¥D            |

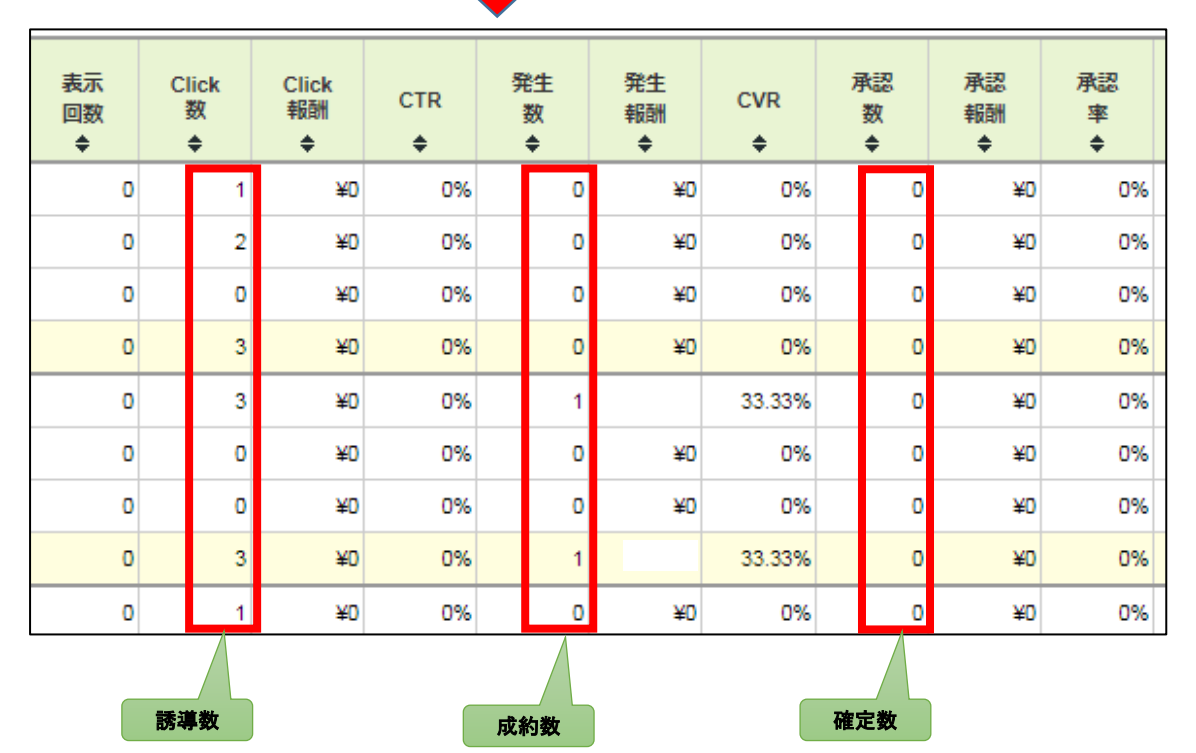

**拡大表示** 

### ■A8.net の成果確認

次に、A8. netの成果を確認する方法について説明します。

### 【4】

- ① 「レポート」タブにカーソルを移動させる。
- 2 「成果報酬」リンクをクリックします。

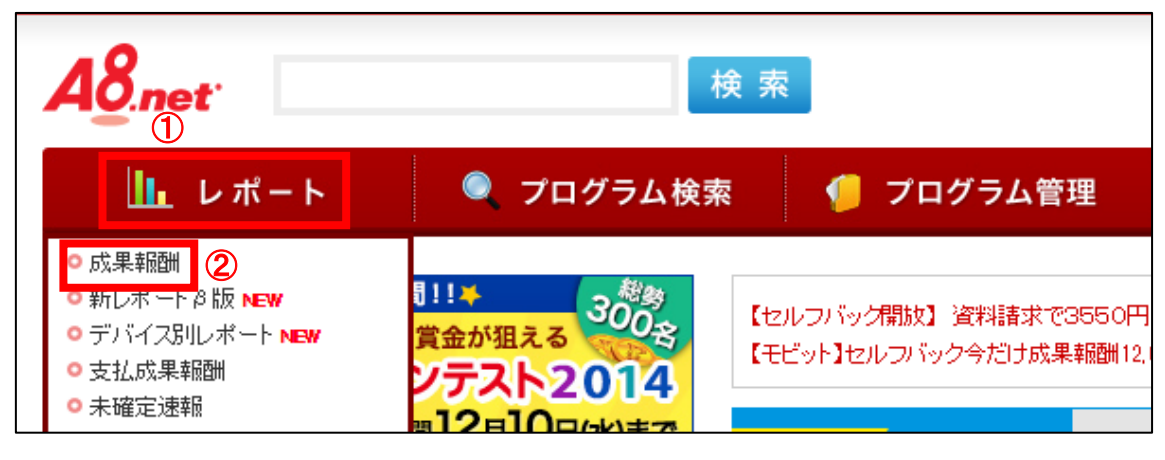

#### 【5】

① 「成果発生レポート」の「サイト別」をクリックします。

- 2 集計期間:開始日と終了日を選択する。
- ③ 「検索」ボタンをクリックする。
- すると、このように成果が表示されるので確認しましょう。

| 成果報酬レポート                                       |                         |              |          |               |  |  |  |  |  |  |  |
|------------------------------------------------|-------------------------|--------------|----------|---------------|--|--|--|--|--|--|--|
| 成果確定レポート 月別 日別 成果別 ブログラム別 サイト別 1 成果状況をメールで受け取る |                         |              |          |               |  |  |  |  |  |  |  |
| 成果発生レポート 月別 日別 成果別 プログラム別 サイト別 デバイス別           |                         |              |          |               |  |  |  |  |  |  |  |
| 成果発生レポート[サイト別] 2                               |                         |              |          |               |  |  |  |  |  |  |  |
| 集計期間: 2016/11 ▼ 1 ▼ から 2016/11 ▼ 15 ▼ まで       |                         |              |          |               |  |  |  |  |  |  |  |
| 検索                                             |                         |              |          |               |  |  |  |  |  |  |  |
| 12月 1月 2月 3月 4月 5月 6月 7月 8月 9月 10月 11月         |                         |              |          |               |  |  |  |  |  |  |  |
| 検索結果のダウンロードは <u>ページの</u>                       | <u>)下部から</u>            |              |          |               |  |  |  |  |  |  |  |
| 5件該当しました。全件表示し                                 | ŧ₫,                     |              | •        | <u>ページ下部へ</u> |  |  |  |  |  |  |  |
| 1ページ 登録サイト名                                    | 誘導数                     |              | , A      | <b>戈約数</b>    |  |  |  |  |  |  |  |
| <u>777</u>                                     | <u>インプレッシークリ</u><br>ヨン数 | <u>ック数 3</u> | <u> </u> | 発生報酬額         |  |  |  |  |  |  |  |
|                                                | 2                       | 0            | <u>0</u> | 0円            |  |  |  |  |  |  |  |
|                                                | 16                      | 0            | <u>0</u> | 0円            |  |  |  |  |  |  |  |
|                                                | 658                     | 16           | <u>0</u> | 0円            |  |  |  |  |  |  |  |
|                                                | 12                      | 0            | 0        | 0円            |  |  |  |  |  |  |  |
|                                                | · · · ·                 |              |          |               |  |  |  |  |  |  |  |
|                                                |                         |              |          |               |  |  |  |  |  |  |  |

### ■ValueCommerce の成果確認

次に、ValueCommerceの成果を確認する方法について説明します。

### [6]

「レポート」タブにマウスのカーソル(矢印)を移動させ、 「統計レポート(日別/月別)」をクリックします。

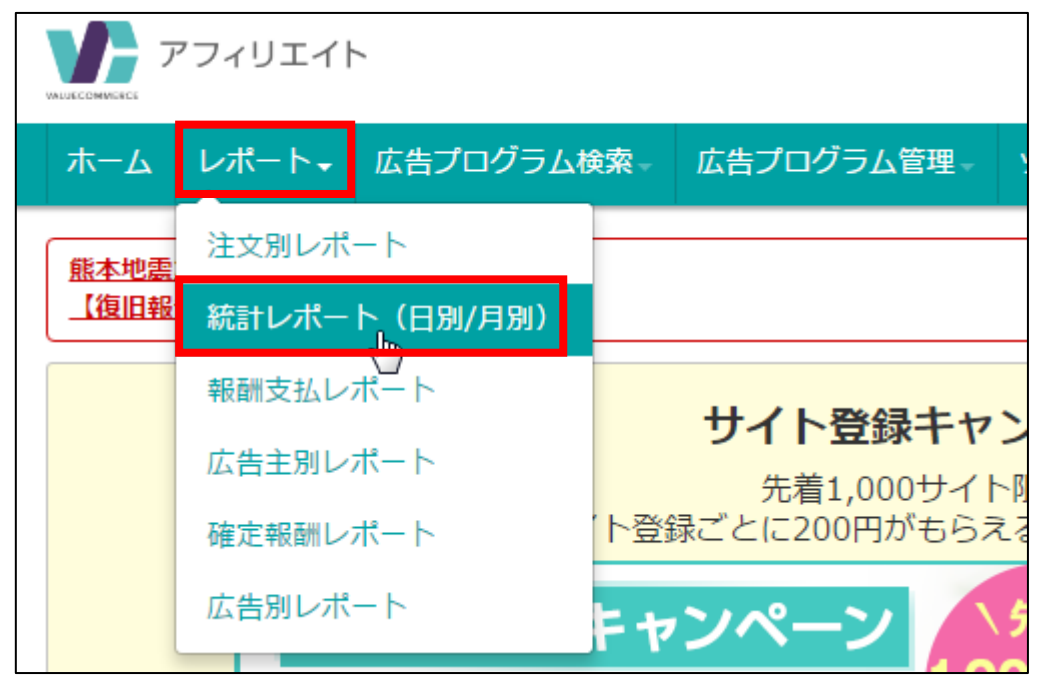

【7】

すると、「統計レポート」が表示されます。

 開始日と終了日を選択する。
 「検索」ボタンをクリックする。

|                    | レポート単位:日別  | ]数 『 | 更新日時: 2016/11/15 14: |         |     |         |          |     |      |
|--------------------|------------|------|----------------------|---------|-----|---------|----------|-----|------|
| 日別  月別             | 日付里        | 表示   | クリック                 | クリック率   | 注文数 | 注文      | コンバージョン率 | 承認数 | 報酬合計 |
| レポート期間(最大31日)      | 2016/11/15 | 0    | 1                    | -       | 0   | ¥0      | 0.00%    | 0   | ¥    |
| ④ 今月分              | 2016/11/14 | 0    | 6                    | -       | 0   | ¥0      | 0.00%    | 0   | ¥    |
| ○ 光月分<br>○ 期間を指定する | 2016/11/13 | 0    | 1                    | -       | 0   | ¥O      | 0.00%    | 0   | ¥    |
| 開始 2016/11/01      | 2016/11/12 | 0    | 3                    | -       | 0   | ¥0      | 0.00%    | 0   | ¥    |
| ***                | 2016/11/11 | 1    | 5                    | 500.00% | 0   | ¥0      | 0.00%    | 0   | ¥    |
| 終了 2016/11/15      | 2016/11/10 | 0    | 1                    | -       | 0   | ¥0      | 0.00%    | 0   | ¥    |
|                    | 2016/11/09 | 0    | 1                    | -       | 0   | ¥0      | 0.00%    | 0   | ¥    |
| 索 CSVダウンロード        | 2016/11/08 | 0    | 0                    | -       | 0   | ¥0      | -        | 0   | ¥    |
| 2                  | 2016/11/07 | 0    | 2                    | -       | 0   | ¥0      | 0.00%    | 0   | ¥    |
| <b>U</b>           | 2016/11/06 | 0    | 0                    | -       | 0   | ¥0      | -        | 0   | ¥    |
|                    | 2016/11/05 | 0    | 2                    | -       | 1   | ¥1,700  | 50.00%   | 0   | ¥    |
|                    | 2016/11/04 | 0    | 1                    | -       | 0   | ¥O      | 0.00%    | 0   | ¥    |
|                    | 2016/11/03 | 0    | 4                    | -       | 1   | ¥12,200 | 25.00%   | 0   | ¥    |
|                    | 2016/11/02 | 0    | 1                    | -       | 1   | ¥0      | 100.00%  | 0   | ¥    |
|                    | 2016/11/01 | 0    | 1                    | -       | 0   | ¥0      | 0.00%    | 0   | ¥    |
|                    | 合計         | 1    | 29                   | -       | 3   | ¥13,900 | -        | 0   | ¥    |

すると、このように成果が表示されますので確認しましょう。

### ■Link-A(リンクエー)の成果確認

次に、Link-Aの成果を確認する方法について説明します。

#### [8]

「レポート」をクリックし、「日別」をクリックします。

| Link-H | ホーム | レポート・    | 成果一覧   |
|--------|-----|----------|--------|
|        |     | 月別       |        |
|        |     | 日別       | 調査     |
| レポート速報 |     | メディア別    | j ink- |
| 今日     | 今月  | 広告別      |        |
|        |     | <u> </u> | 211    |

### [9]

- ① 成果を確認したいメディアを選択する。
- 2 成果を確認したい広告を選択する。
- 期間を選択する。
- ④ 「検索する」ボタンをクリックする。

| 日別レポート               |                         |
|----------------------|-------------------------|
| メディア選択               | 全選択中 ▼                  |
| ( <b>2</b> )<br>広告選択 | 指定無し(終了広告を含む)▼          |
| 3<br>期間選択            | 2016/11/01 ~ 2016/11/15 |
| 4                    |                         |
|                      | • Q 検索する                |

### 【10】

すると、このように成果が表示されるので確認しましょう。

| 日付         | クリック数 | 発生数 | 発生金額    | CVR \$ | 承認数 | 報酬金額 🕴  |
|------------|-------|-----|---------|--------|-----|---------|
| 2016/02/16 | 36    | 0   | ¥0      | 0%     | 0   | ¥0      |
| 2016/02/17 | 48    | 3   | ¥3240   | 6.25%  | 0   | ¥O      |
| 2016/02/18 | 48    | 0   | ¥O      | 0%     | 0   | ¥0      |
| 2016/02/19 | 53    | 0   | ¥O      | 0%     | 0   | ¥0      |
| 2016/02/20 | 83    | 1   | ¥1080   | 1.2%   | 0   | ¥O      |
| 2016/02/21 | 95    | 3   | ¥3240   | 3.16%  | 0   | ¥0      |
| 2016/02/22 | 126   | 3   | ¥28500  | 2.38%  | 0   | ¥0      |
| 2016/02/23 | 88    | 5   | ¥19500  | 5.68%  | 3   | ¥28500  |
| 2016/02/24 | 119   | 4   | ¥O      | 3.36%  | 5   | ¥48000  |
| 2016/02/25 | 100   | 3   | ¥O      | 3%     | 4   | ¥40000  |
| 2016/02/26 | 114   | 6   | ¥12160  | 5.26%  | 3   | ¥30000  |
| 2016/02/27 | 106   | 8   | ¥52590  | 7.55%  | 0   | ¥0      |
| 2016/02/28 | 102   | 7   | ¥43240  | 6.86%  | 0   | ¥0      |
| 2016/02/29 | 72    | 3   | ¥0      | 4.17%  | 30  | ¥147710 |
| 合計         | 1190  | 46  | ¥163550 | 3.87%  | 45  | ¥294210 |
| 誘          | 導数    | 成約数 |         | 確      | Ē数  |         |

### ■レントラックスの成果確認

次に、レントラックスの成果を確認する方法について説明します。

### [11]

「アクセス統計」リンクをクリックします。

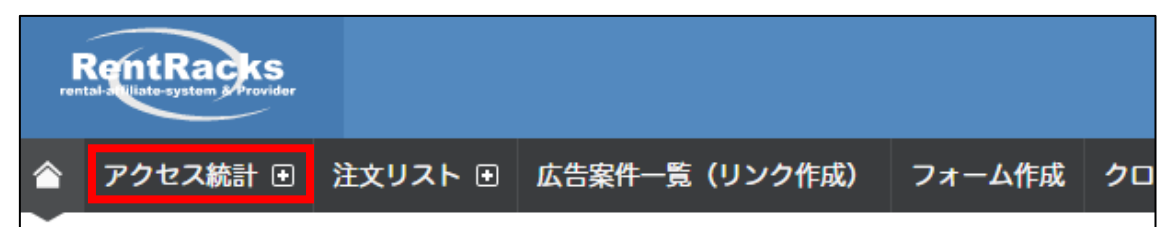

#### 【12】

- 対象サイト : P C サイトの成果を確認したい場合は、 P C サイト用の登録サイトを。 スマホサイトの成果を確認した場合は、 スマホサイト用の登録サイトを選択。
   対象広告主 : 成果を確認したい商品の 広告主名 を選択する。
- ③ 対象期間設定:期間を設定する。
- **④**「再表示」ボタンをクリックする。

| アクセス統        | アクセス統計(日別)                                     | アク         |              |      |
|--------------|------------------------------------------------|------------|--------------|------|
| GUIDE        |                                                |            |              |      |
| 集計作業中のため     | )、0時から1時の間は前日の表示回数・クリック回数が0と表示される場合がござい。       | ます。集計が完了し次 | 第、正しい件数が表示され | れますの |
| 対象サイト ①      | すべてのサイト                                        |            | T            |      |
| 対象広告主 ③      | すべての広告主                                        |            | .4           | _    |
| 対象期間指定 2     | 2018 • 年 03 • 月 01 • 日~ 2018 • 年 03 • 月 31 • 日 | 表示行数       | 50 🔻 再表示     |      |
| <i>テ</i> バイス | PC マホ マプレット *対象期間が2014年01月01日以降の場合             | ダウンロー      | ۲            |      |

### すると、このように成果が表示されますので、 広告管理シートに必要事項を記入しましょう。

| 日付              | 0 | 表示函数 0  | クリック数 0 | クリック率 0 | 売上仲数 0 | 0/0# 0  | 永認済件数 C | 承認済板制 0 |
|-----------------|---|---------|---------|---------|--------|---------|---------|---------|
| 2018年03月01日(木)  |   | 0       | 2       | 0.00%   | 0      | 0.00%   | 0       | ¥0      |
| 2018年03月02日(金)  |   | 0       | 3       | 0.00%   | 0      | 0.00%   | 0       | ¥0      |
| 2018年03月03日(土)  |   | 2       | 2       | 100.00% | 0      | 0.00%   | 0       | ¥0      |
| 2018年03月04日(日)  |   | 0       | 0       | 0.00%   | 0      | 0.00%   | 0       | ¥O      |
| 2018年03月05日 (月) |   | 0       | 2       | 0.00%   | 0      | 0.00%   | 0       | ¥0      |
| 2018年03月06日(火)  |   | 1       | 1       | 100.00% | 0      | 0.00%   | 0       | ¥0      |
| 2018年03月07日(水)  |   | 0       | 1       | 0.00%   | 0      | 0.00%   | 0       | ¥0      |
| 2018年03月08日(木)  |   | 3       | 2       | 66.67%  | 0      | 0.00%   | 0       | ¥0      |
| 2018年03月09日(金)  |   | 0       | 2       | 0.00%   | 0      | 0.00%   | 0       | ¥O      |
| 2018年03月10日 (土) |   | 0       | 2       | 0.00%   | 0      | 0.00%   | 0       | ¥0      |
| 2018年03月11日 (日) |   | 0       | 1       | 0.00%   | 1      | 100.00% | 1       | ¥525    |
| 2018年03月12日 (月) |   | 2       | 0       | 0.00%   | 0      | 0.00%   | 0       | ¥O      |
| 2018年03月13日 (火) |   | 2       | 1       | 50.00%  | 0      | 0.00%   | 0       | ¥0      |
| 2018年03月14日 (水) |   | 1       | Z       | 200.00% | 0      | 0.00%   | 0       | ¥0      |
| 2018年03月15日 (木) |   | 0       | 2       | 0.00%   | 0      | 0.00%   | 0       | ¥0      |
| 2018年03月17日(土)  |   | 0       | 2       | 0.00%   | 0      | 0.00%   | 0       | ¥O      |
| 2018年03月18日(日)  |   | 0       | 3       | 0.00%   | 0      | 0.00%   | 0       | ¥O      |
| 2018年03月19日 (月) |   | 0       | 0       | 0.00%   | 0      | 0.00%   | 0       | ¥0      |
| 2018年03月20日 (火) |   | 2       | 1       | 50.00%  | 1      | 100.00% | 1       | ¥525    |
| 2018年03月21日 (水) |   | 0       | Z       | 0,00%   | 0      | 0.00%   | 0       | ¥0      |
| 2018年03月22日(木)  |   | 0       | 2       | 0.00%   | 0      | 0.00%   | 0       | ¥O      |
| 2018年03月23日(金)  |   | 8       | 1       | 12.50%  | 0      | 0.00%   | 0       | ¥O      |
| 2018年03月24日 (土) |   | 6       | 2       | 33.33%  | 0      | 0.00%   | 0       | ¥O      |
| 2018年03月25日(日)  |   | 0       | 1       | 0.00%   | 0      | 0.00%   | 0       | ¥O      |
| 2018年03月26日 (月) |   | 0       | 6       | 0.00%   | 0      | 0.00%   | 0       | ¥0      |
| 2018年03月27日 (火) |   | 0       | 2       | 0.00%   | 0      | 0.00%   | 0       | ¥O      |
| 2018年03月28日 (水) |   | 0       | 1       | 0.00%   | 0      | 0.00%   | 0       | ¥O      |
| 2018年03月29日 (木) |   | 0       | 0       | 0.00%   | 0      | 0.00%   | 0       | ¥0      |
| 2018年03月30日(金)  |   | 誘道:     | 2       | 成兼      | り数 ○   | 確       | 定数 0    | ¥0      |
| 2018年03月31日 (土) |   | 1.1.1.1 | 0       | 0.00%   | 0      | 0.00%   | 0       | ¥O      |
| TOTAL           |   | 27      | 50      | 185.19% | 2      | 4.00%   | 2       | ¥1.050  |

これで各ASPの成果確認方法の解説は終わりです。

お疲れ様でした。

Copyright 株式会社アリウープ, All Rights Reserved.